## MANUAL PARA ALTERAÇÃO DA SENHA NO AVA DO IFHT PELO ESTUDANTE

Gilberto Azevedo

A mudança da senha de acesso ao AVA do IFHT pode feita diretamente pelo estudante no ambiente, não sendo necessária qualquer ação da secretaria do IFHT.

Para alterar a senha o estudante deverá seguir os seguintes passos:

1. Após acessar o AVA do IFHT com o seu usuário e senhas normais, deverá acionar o quarto botão circular e a opção Preferências na aba que se abre.

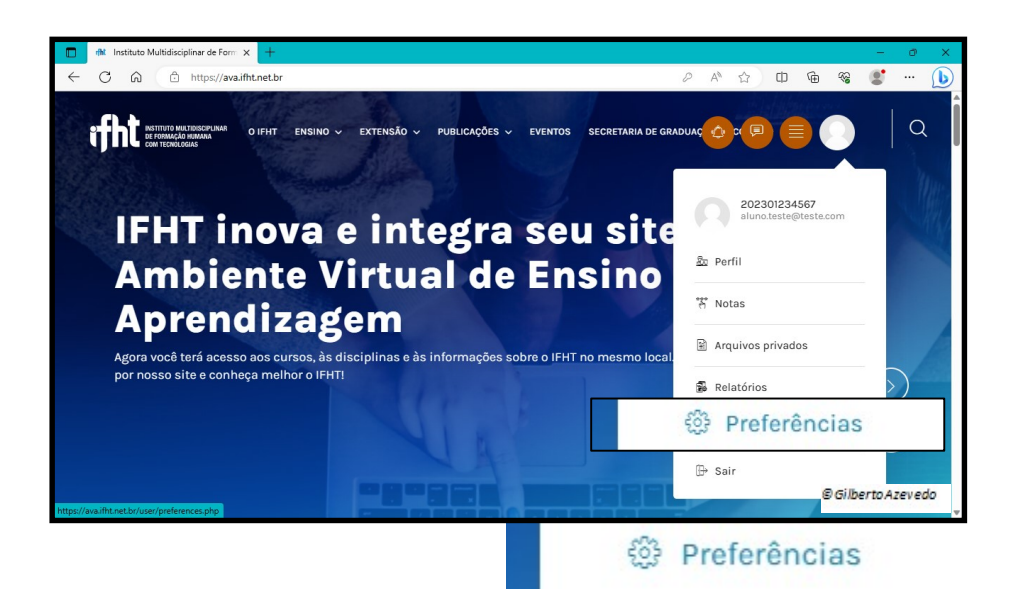

2. Na página que se abre acione o link Mudar a senha

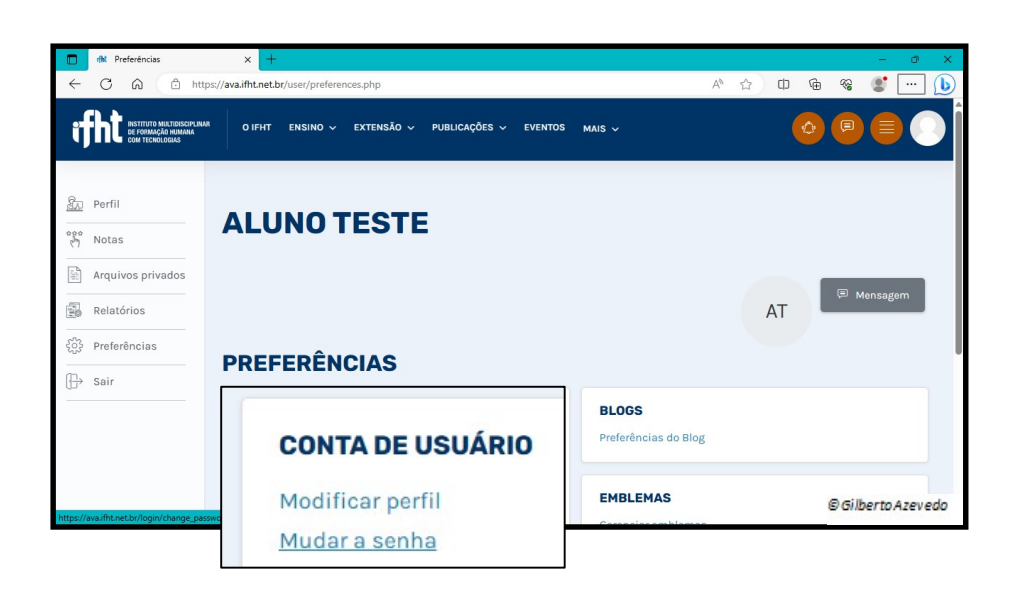

3. Na nova janela o estudante deverá incluir a senha atual e nos campos seguintes a **nova senha** e acionar o botão **Salvar mudanças** 

|     | nht Muda    | r a senha                                                  | × +                                                 |                                            | - Ø X              |
|-----|-------------|------------------------------------------------------------|-----------------------------------------------------|--------------------------------------------|--------------------|
| ÷   | C A A http: |                                                            | xs://ava.ifht.net.br/login/change_password.php?id=1 |                                            | 2 A 🕁 🛈 🖨 📽 🗶 🌔    |
| ĩ   | fht 🕷       | TITUTO MULTIDISCIPLINA<br>Formação humana<br>M Tecnologias | <sup>R</sup> O IFHT ENSINO V                        | EXTENSÃO -> PUBLICAÇÕES -> EVENTOS MAIS -> | o 🖻 🗐 🔘            |
|     |             |                                                            | ALUNO 1                                             | TESTE                                      |                    |
| 84  | Perfil      |                                                            |                                                     |                                            |                    |
| 200 | notas       |                                                            |                                                     |                                            | 💷 Mensagem         |
|     | Arquivos    | privados                                                   |                                                     |                                            | AT                 |
|     | Relatórios  |                                                            | Mudar a senha                                       |                                            |                    |
| £03 | Preferên    | Preferên Senha atual                                       |                                                     | 202301234567                               |                    |
| ⊕   | Sair        |                                                            |                                                     |                                            |                    |
|     |             | Nova senha                                                 |                                                     |                                            |                    |
|     |             |                                                            |                                                     |                                            |                    |
|     |             | Nova s                                                     | enha (novamer                                       | Salvar mudanças                            | © Gilberto Azevedo |

4. Após a efetivação da mudança da senha, o estudante será exibida a uma nova janela onde deverá acionar o botão **Continuar** 

| nht A senha foi alterada                                          | x + - 0 X                                                           |
|-------------------------------------------------------------------|---------------------------------------------------------------------|
|                                                                   | nttps://ava.ifft.net.br/login/change_password.php 🖉 A 🟠 🖨 🔂 🥵 📽 … 🜔 |
| FILT INSTITUTO MILTIDISCIP<br>DE FORMAÇÃO HUMAN<br>COM TECHOLOGAS | JAM O IFHT ENSINO ~ EXTENSÃO ~ PUBLICAÇÕES ~ EVENTOS MAIS ~         |
| हिन्न Perfil                                                      | ALUNO TESTE                                                         |
|                                                                   |                                                                     |
| Arquivos privados                                                 | 🗐 Mensagem                                                          |
| Relatórios                                                        | AT                                                                  |
| ද်္ပို့ Preferências                                              |                                                                     |
| 🕞 Sair                                                            | A senha foi alterada Continuar                                      |
|                                                                   | © Gilberto Azevedo                                                  |